## Listă Cazuri de Utilizare:

| ID/Cod          | Denumire                                                                 | Status | <u>Observatii</u> |
|-----------------|--------------------------------------------------------------------------|--------|-------------------|
|                 |                                                                          |        |                   |
| TC Utilizator   |                                                                          |        |                   |
| TC1             | Inregistrare utilizator                                                  |        |                   |
| TC2             | Autentificare utilizator                                                 |        |                   |
| TC3             | Delogare utilizator                                                      |        |                   |
| TC4             | Vizualizare si editare profil                                            |        |                   |
| <u>TC5</u>      | Modificare parola                                                        |        |                   |
| <u>TC6</u>      | Adaugare articol pentru utilizator fara rol asignat in cadrul jurnalului |        |                   |
| <u>TC7</u>      | Adaugare articol pentru utilizator cu rol asignat in cadrul jurnalului   |        |                   |
| <u>TC8</u>      | Discutii referitoare la articol depus                                    |        |                   |
| <u>TC9</u>      | Atribuirea unui recenzor                                                 |        |                   |
| <u>TC10</u>     | Recenzia unui articol                                                    |        |                   |
| <u>TC11</u>     | Raspunsul la o recenzie a unui articol                                   |        |                   |
| <u>TC12</u>     | Testarea stadiului de copyediting                                        |        |                   |
| <u>TC13</u>     |                                                                          |        |                   |
| <u>TC14</u>     | Modulul de production                                                    |        |                   |
|                 |                                                                          |        |                   |
| <u>TC6</u>      | Biblioteca de articole                                                   |        |                   |
| <u>TC7</u>      | Initiere discutie noua                                                   |        |                   |
| TC              |                                                                          |        |                   |
| TC              |                                                                          |        |                   |
| TC              |                                                                          |        |                   |
| TC              |                                                                          |        |                   |
| TC              |                                                                          |        |                   |
| TC              |                                                                          |        |                   |
| TC              |                                                                          |        |                   |
| <u>TC Admin</u> |                                                                          |        |                   |
| TC              | Inregistrarea unui utilizator la un jurnal                               |        |                   |
|                 |                                                                          |        |                   |
|                 |                                                                          |        |                   |
| <u>TC67</u>     | Autentificare Admin OS1 Anunturi                                         |        |                   |
| TC68            | Gestionare utilizatori                                                   |        |                   |
| <u>TC69</u>     | Gestionare categorii                                                     |        |                   |
| <u>TC70</u>     | Gestionare anunturi                                                      |        |                   |

| TEST CASE |                                                                                                    |                                                                                        |                                                                                                    |                                           |               |
|-----------|----------------------------------------------------------------------------------------------------|----------------------------------------------------------------------------------------|----------------------------------------------------------------------------------------------------|-------------------------------------------|---------------|
| Proie     | ect                                                                                                    | TDD:OS4                                                                                | Nr. Test Case                                                                                                    | 1 TC-1                                    |               |
| Test      | Plan                                                                                                    | Inregistrare utilizator                                                                | TC - dependinte                                                                                                    | _                                         |               |
| Desc      | riere Test Case: TC-1 Inreg                                                                                    | istrare utilizator                                                                     |                                                                                                    | •                                         |               |
|           |                                                                                                    | SCURTA                                                                                 | DESCRIERE                                                                                                    |                                           |               |
| Teste     | eaza functionalitatea inregistra                                                                               | arii unui client                                                                       |                                                                                                    |                                           |               |
|           | INPUTS                                                                                                    |                                                                                        | OUTPUTS                                                                                                    |                                           | REZOLU<br>TIE |
| 1         | Se acceseaza URL-ul aplica<br>http://os4.transylvania4all.co                                                   | tiei (Ref :<br><u>om/</u> )                                                            | Se deschide Homepage.                                                                                                    |                                           | $\checkmark$  |
| 2         | Din cadrul meniului principa<br>sus a ecranului) se face clic                                                  | al (aflat in partea dreapta<br>k pe linkul « <i>Register »</i>                         | Se deschide pagina cu formularul de<br>utilizator cu urmatoarele campuri :<br><i>Profil</i> First Name *     Middle Name     Last Name *     Affiliation *     Country * <i>Login</i> Email *     Username *     Password *     Repeat password *  Campurile cu * sunt obligatorii | adaugare                                  | $\checkmark$  |
| 3         | Nu se completeaza anumite<br>face click pe butonul « <b>Regis</b>                                              | campuri obligatorii si se<br>s <b>ter</b> »                                            | Mesaj de avertizare in cadrul campul<br>necompletat " <i>Completeaza acest cam</i><br>nu este procesat.                                                                                                    | ui obligatoriu<br><b>1p.</b> " Formularul | $\checkmark$  |
| 4         | In cadrul campului <b>email</b> in<br>este validata ca si adresa de<br>@domeniu. ) si se face click            | ntroducem o valoare care nu<br>email (ex. nu contine<br>pe butonul « <b>Register</b> » | Mesaj de eroare "Errors occureed pr<br>form. A valid email is required." For<br>procesat.                                                                                                    | ocessing this mularul nu este             |               |
| 5.        | In cadrul campurilor <b>Passw</b><br>introducem o valoare de cel<br>click pe butonul « <b>Register</b> »       | ord si Confirm Password<br>mult 5 caractere si se face                                 | Mesaj de eroare <i>"Errors occureed proform.</i> <b>The password must be at least</b> Formularul nu este procesat.                                                                                                    | ocessing this<br>t <b>6 characters.</b> " |               |
| 6.        | In cadrul campurilor <b>Passw</b><br>introducem valori <b>diferite</b><br>se face click pe butonul « <b>Re</b> | ord si Confirm Password<br>de cel putin 6 caractere si<br>gister»                      | Mesaj de eroare "Errors occureed proform. The password do not match." este procesat.                                                                                                    | ocessing this<br>Formularul nu            | $\checkmark$  |

| 7. | In cadrul campului <b>email</b> introducem o valoare care<br>este déjà inregistrata (ex. paul.botis@cianet.ro) si se<br>face click pe butonul « <b>Register</b> »                                                                                                    | Mesaj de eroare "Errors occureed processing this<br>form. The selected email address is already in use<br>by another user." Formularul nu este procesat.                                                                                                    | $\checkmark$ |
|----|----------------------------------------------------------------------------------------------------|----------------------------------------------------------------------------------------------------|--------------|
| 8. | In cadrul campului <b>username</b> introducem o valoare<br>care este déjà inregistrata (ex. paulbo ) si se face click<br>pe butonul « <b>Register</b> »                                                                                                    | Mesaj de eroare "Errors occureed processing this form. The selected username is already in use by another user." Formularul nu este procesat.                                                                                                    | V            |
| 9. | Completam toate campurile obligatorii, folosim o<br>adresa de <b>email</b> corecta valida si care nu a mai fost<br>inregistrata ,un <b>username</b> care nu a mai fost folosit,<br>campurile <b>Password</b> si <b>Confirm password</b> cu cp 6<br>caractere si cu aceeasi valoare si se face click pe<br>butonul « <b>Register</b> » | Inregistrarea se realizeaza cu succes.<br>Mesaj de succes: "Thanks for registering! What<br>would you like to do next?<br><u>Edit My Profile</u><br><u>Continue Browsing</u> "<br>Suntem deja logati in aplicatie cu username-ul ales<br>(se poate vedea in coltul din dreapta sus) | V            |

|                                                                                | TEST CASE                                                                                                    |                                                    |                                                                                                    |                                        |               |  |
|--------------------------------------------------------------------------------|----------------------------------------------------------------------------------------------------|----------------------------------------------------|----------------------------------------------------------------------------------------------------|----------------------------------------|---------------|--|
| Proie                                                                          | ect                                                                                                    | TDD:OS4                                            | Nr. Test Case                                                                                                    | 2 TC-2                                 |               |  |
| Test Plan         Autentificare utilizator         TC - dependinte         TC1 |                                                                                                    | TC1                                                |                                                                                                    |                                        |               |  |
| Descriere Test Case: TC-2 Autentificare utilizator                             |                                                                                                    |                                                    |                                                                                                    |                                        |               |  |
|                                                                                |                                                                                                    | SCURTA I                                           | DESCRIERE                                                                                                    |                                        |               |  |
| Teste                                                                          | eaza functionalitatea autentifi                                                                                       | carii unui utilizator                              |                                                                                                    |                                        |               |  |
|                                                                                | INPUTS                                                                                                    |                                                    | OUTPUTS                                                                                                    |                                        | REZOLU<br>TIE |  |
| 1                                                                              | Se acceseaza URL-ul aplicat<br>http://os4.transylvania4all.co                                                         | tiei (Ref :<br><u>om/</u> )                        | Se deschide Homepage.                                                                                                  |                                        | $\checkmark$  |  |
| 2                                                                              | 2 Din cadrul meniului principal (aflat in partea dreapta<br>sus a ecranului) se face click pe linkul « <i>Login</i> » |                                                    | Se deschide pagina cu logare utilizate<br>cu urmatoarele campuri obligatorii:<br>• Username *<br>• Password *          | or un formular                         | $\checkmark$  |  |
| 3                                                                              | Nu se completeaza unul din face click pe butonul « <b>Login</b>                                                       | campuri obligatorii si se<br>1»                    | Mesaj de avertizare in cadrul campul<br>necompletat " <i>Completeaza acest can</i><br>Nu se realizeaza autentificarea. | ui obligatoriu<br><i>1</i> <b>p.</b> " | $\checkmark$  |  |
| 4                                                                              | Se incearca logarea cu valor<br>campurile <b>Username</b> sau <b>Pa</b>                                               | i incorecte (unul din<br>ssword sa nu fie corecte) | Mesaj de eroare " <i>Invalid username o</i><br><i>Please try again.</i> "<br>Nu se realizeaza autentificarea.          | or password.                           |               |  |

| 5. | Se incearca logarea cu valori corecte | Autentificarea se realizeaza cu succes (se poate       |  |
|----|---------------------------------------|--------------------------------------------------------|--|
|    |                                       | vedea in coltul din dreapta sus ca suntem logati cu ca |  |
|    |                                       | si <b>username</b> )                                   |  |

| TEST CASE |                                     |                     |                                                                                                    |                       |               |  |
|-----------|-------------------------------------|---------------------|----------------------------------------------------------------------------------------------------|-----------------------|---------------|--|
| Proie     | ct                                  | TDD:OS4             | Nr. Test Case                                                                                                    | 3 TC-3                |               |  |
| Test      | Plan                                | Delogare utilizator | tilizator TC - dependinte TC1                                                                                                    |                       |               |  |
| Desci     | riere Test Case: TC-3 Delog         | are utilizator      |                                                                                                    |                       |               |  |
|           |                                     | SCURTA I            | DESCRIERE                                                                                                    |                       |               |  |
| Teste     | aza functionalitatea delogarii      | unui utilizator     |                                                                                                    |                       |               |  |
|           | INPUTS                              |                     | OUTPUTS                                                                                                    |                       | REZOLU<br>TIE |  |
| 1.        | Suntem logat ca si utilizator       | (conform TC2)       | In partea dreapta-sus avem un mesaj<br>username si meniul vertical<br>• Dashboard<br>• View Profile<br>• Logout                           | de intampinare        | N             |  |
| 2         | Se face click pe linkul « <i>Lo</i> | gout »              | Se realizeaza delogarea utilizatorului.<br>Se redirectioneaza catre pagina de log<br><u>http://os4.transylvania4all.com/ing</u><br>/login | gare<br>dex.php/index | $\checkmark$  |  |

| TEST CASE |                                                                                                    |                                                                                     |                                                                                                    |                                                                 |               |
|-----------|----------------------------------------------------------------------------------------------------|-------------------------------------------------------------------------------------|----------------------------------------------------------------------------------------------------|-----------------------------------------------------------------|---------------|
| Proie     | ect                                                                                                    | TDD:OS4                                                                             | Nr. Test Case                                                                                                    | 4 TC-4                                                          |               |
| Test      | Plan                                                                                                    | Vizualizare si editare<br>profil utilizator                                         | TC - dependinte                                                                                                    | TC1, TC2                                                        |               |
| Desc      | riere Test Case: TC-4 Vizua                                                                                                    | alizare si editare profil utiliz                                                    | zator                                                                                                    | -                                                               |               |
|           |                                                                                                    | SCURTA                                                                              | DESCRIERE                                                                                                    |                                                                 |               |
| Teste     | eaza functionalitatea vizualiza                                                                                                    | rii si editarii datelor legate de                                                   | e profilul unui utilizator                                                                                                    |                                                                 |               |
|           | INPUTS                                                                                                    |                                                                                     | OUTPUTS                                                                                                    |                                                                 | REZOLU<br>TIE |
| 1.        | Suntem logat ca si utilizator                                                                                                    | (conform TC2)                                                                       | In partea dreapta-sus avem un mesaj<br><b>username</b> si meniul vertical<br>• Dashboard<br>• View Profile<br>• Logout                                                                                        | de intampinare                                                  | V             |
| 2.        | Se face click/hover pe View                                                                                                    | w Profile                                                                           | Se afiseaza pagina de <b>Profile</b> cu urm<br>uri :<br>Identity<br>Contact<br>Roles<br>Public<br>Password<br>Notifications<br>API Key                                                                        | atoarele tab-                                                   | V             |
| 3.        | 3.       Se face click pe tabul «Identity»         Se face click pe tabul «Identity»       Se afiseaza campurile Username, Name (First Name, Middle Name, Last Name, Salutation, Initials). Campul Username nu se poate edita. Celelalte campuri sunt editabile. Campurile obligatorii sunt First Name si Last Name. |                                                                                     | ame (First<br>alutation,<br>pate edita.<br>npurile<br>Name.                                                                                                    | V                                                               |               |
| 4.        | Se sterge valoare existenta d<br>Name si se da click pe butor                                                                                                    | in campul <b>FirstName/Last</b><br>nul ' <b>Save'</b>                               | <b>Mesaj de notificare :</b> 'This field is resalveaza modificarea.                                                                                                    | equired.' Nu se                                                 | V             |
| 5.        | Se introduce/completeaza va<br>camp si se da click pe buton<br>( <b>ex.</b> se introduce valoarea '1                                                                                                    | aloarea pentru un anumit<br>ul ' <b>Save'</b><br>Mr.' in campul <b>Salutation</b> ) | Mesaj de notificare : 'Your change saved'                                                                                                    | s have been                                                     | √             |
| 6.        | Se face click pe tabul <i>«Con</i>                                                                                                    | tact»                                                                               | Se afiseaza campurile <b>Email</b> , <b>Signa</b><br><b>Affiliation</b> , <b>Mailing Address</b> , <b>Coun</b><br>anterioare sunt afisate in aceste camp<br>obligatorii sunt <b>Email</b> si <b>Country</b> . | <b>ture, Phone</b> ,<br><b>try.</b> Valorile<br>puri. Campurile |               |
| 7.        | Se sterge valoare existenta d<br>si se da click pe butonul ' <b>Sa</b>                                                                                                    | in campul <b>Email/Country</b><br>ve'                                               | <b>Mesaj de notificare :</b> 'This field is resulveaza modificarea.                                                                                                    | equired.' Nu se                                                 |               |
| 8.        | Se introduce/completeaza va<br>camp si se da click pe buton<br>(ex. se introduce valoarea 'l                                                                                                    | aloarea pentru un anumit<br>ul ' <b>Save'</b><br>Mr.' in campul <b>Salutation</b> ) | <b>Mesaj de notificare :</b> 'Your change saved'                                                                                                    | s have been                                                     |               |

| 9.  | Se face click pe tabul <i>«Roles»</i>                                                                                                    | Sunt afisate casute cu rolurile atribuite utilizatorului<br>(care pot fi <b>Reader</b> , <b>Author</b> , <b>Reviewer</b> ) pentru<br>fiecare din jurnalele existente.                                                                                                    |              |
|-----|----------------------------------------------------------------------------------------------------|----------------------------------------------------------------------------------------------------|--------------|
| 10. | Se bifeaza/debifeaza rolul dorit pentru un anumit jurna<br>si se da click pe butonul ' <b>Save'</b><br>( <b>ex.</b> se bifeaza toate 3 pt jurnalul 'Compania de<br>Informatica aplicata')                                                                                                   | Mesaj de notificare : 'Your changes have been saved'                                                                                                    |              |
| 11. | Se face click pe tabul <i>«Public»</i>                                                                                                    | Sunt afisate campurile optionale <b>Profile Image</b> , <b>Bio Statement</b> , <b>URL</b> , <b>ORCID</b>                                                                                                    | $\checkmark$ |
| 12. | Se uploadeaza in campul Profile Image un fisier care<br>nu este de tip imagine (ex. tip text .doc)                                                                                                    | Mesaj de eroare : 'File extension error'                                                                                                    | $\checkmark$ |
| 13. | Se uploadeaza in campul Profile Image un fisier care<br>este de tip imagine (ex. image.jpg)                                                                                                    | Imaginea este salvata si apare un preview al ei sub eticheta <b>Profile Image</b>                                                                                                    | $\checkmark$ |
| 14. | Se introduce/completeaza valoarea pentru un anumit<br>camp si se da click pe butonul ' <b>Save'</b><br>(ex. se introduce valoarea 'Web developer' in campul<br><b>Bio Statement</b> )                                                                                                    | Mesaj de notificare : 'Your changes have been saved'                                                                                                    |              |
| 15. | Se face click pe tabul <i>«Notifications»</i>                                                                                                    | Sunt afisate casute de tip checkbox cu evenimentele<br>de sistem pt. care utilizatorul doreste sa fie notificat<br>pt. categoriile Public Announcement(New<br>announcement ; An issue has been published),<br>Submission Events (A new article, 'title', has been<br>submitted, 'Title's metadata has been modified',<br>'Discussion added', 'Discussion activity') si<br>Reviewing Events (A reviewer has commented on<br>'Title') | ~            |
| 16. | Se bifeaza 'Enables these type of notifications' in timp<br>ce optiunea complemantara 'Do not send me an email<br>for these type of notifications' nu este bifata si se da<br>click pe butonul ' <b>Save</b> '<br>(ex. pt. ' <b>Public Announcements' -&gt;New</b><br><b>announcement</b> ) | Mesaj de notificare : 'Your changes have been<br>saved'<br>La un anunt public nou utilizatorul primeste un<br>email de notificare si de asemenea notificarea va<br>aparea si in sistem                                                                                                    | V            |
| 17  | Se bifeaza 'Enables these type of notifications' precum<br>si optiunea complemantara 'Do not send me an email<br>for these type of notifications' si se da click pe butonul<br>'Save'<br>(ex. pt. 'Public Announcements' ->New<br>announcement)                                             | Mesaj de notificare : 'Your changes have been<br>saved'<br>La un anunt public nou notificarea va aparea in<br>sistem , in schimb utilizatorul nu mai primeste un<br>email de notificare pt. aceasta.                                                                                                    | V            |

| TEST CASE                                                    |                                                                                                    |                                                                                                    |                                                                                                    |                                |                         |  |
|--------------------------------------------------------------|----------------------------------------------------------------------------------------------------|----------------------------------------------------------------------------------------------------|----------------------------------------------------------------------------------------------------|--------------------------------|-------------------------|--|
| Proie                                                        | ect                                                                                                    | TDD:OS4                                                                                                    | Nr. Test Case                                                                                                    | 5 TC-5                         |                         |  |
| Test                                                         | Plan                                                                                                    | Modificare parola                                                                                                    | TC - dependinte                                                                                                    | TC1, TC2                       |                         |  |
| Desc                                                         | riere Test Case: TC-5 Modi                                                                                                  | ficare parola profil utilizat                                                                                           | or                                                                                                    |                                |                         |  |
|                                                              |                                                                                                    | SCURTA                                                                                                    | DESCRIERE                                                                                                    |                                |                         |  |
| Testeaza functionalitatea modificarii parolei utilizatorului |                                                                                                    |                                                                                                    |                                                                                                    |                                |                         |  |
|                                                              | INPUTS                                                                                                    | ;                                                                                                    | OUTPUTS                                                                                                    |                                | REZOLU<br>TIE           |  |
| 1.                                                           | Suntem logat ca si utilizator (conform TC2)                                                                                 |                                                                                                    | In partea dreapta-sus avem un mesaj de intampinare<br><b>username</b> si meniul vertical<br>• Dashboard<br>• View Profile<br>• Logout    |                                | V                       |  |
| 2.                                                           | Se face click pe View Profile                                                                                               |                                                                                                    | Se afiseaza pagina de <b>Profile</b> cu urmatoarele tab-<br>uri :<br>Identity<br>Contact<br>Roles<br>Public<br>Password<br>Notifications |                                | V                       |  |
| 3.                                                           | Se face click pe tabul <i>«Pass</i>                                                                                         | sword»                                                                                                    | Se afiseaza campurile <b>Current pass</b><br><b>Password</b> si <b>Repeat password</b> .                                                 | word , New                     | $\checkmark$            |  |
| 4.                                                           | Se da click pe butonul « <b>Sav</b> cele 3 campuri                                                                          | e » fara a completa toate                                                                                               | Mesaj de notificare : 'This field is r                                                                                                   | equired.'                      |                         |  |
| 5.                                                           | Se introduce o parola gresita<br><b>password</b> si se da click pe b                                                        | in campul <b>Current</b><br>outonul « <b>Save</b> ».                                                                    | Mesaj de eroare : 'Errors occurre<br>this form <u>The current password you</u><br><u>incorrect.</u> ".<br>Nu se salveaza noua parola     | d processing<br>entered was    | V                       |  |
| 6.                                                           | Se introduce o parola corect<br>password, iar in campurile i<br>New Password se alege o p<br>se da click pe butonul «Savo   | a in campul <b>Current</b><br><b>New password</b> si <b>Repeat</b><br>arola de max. 5 caractere si<br>e ».              | Mesaj de eroare : 'Errors occurre<br>this form The password must be at l<br>characters incorrect. ".<br>Nu se salveaza noua parola       | d processing<br>least 6        | V                       |  |
| 7.                                                           | Se introduce o parola corect<br>password, iar in campurile 2<br>New Password se alege o p<br>diferite si se da click pe but | a in campul <b>Current</b><br>New password si Repeat<br>arola de minim 6 caractere<br>onul «Save ».                     | Mesaj de eroare : 'Errors occurre<br>this form The passwords do not mat<br>Nu se salveaza noua parola.                                   | d processing<br><u>cch.</u> ". | $\overline{\mathbf{A}}$ |  |
| 8                                                            | Se introduce o parola corect<br>password, iar pt campurile 2<br>New Password se alege ace<br>caractere si se da click pe bu | a in campul <b>Current</b><br><b>New password</b> si <b>Repeat</b><br>easi parola de minim 6<br>ttonul « <b>Save</b> ». | Noua parola este salvata.<br>Mesaj de notificare : 'Your change<br>saved'                                                                | s have been                    | $\overline{\mathbf{v}}$ |  |

|        | TEST CASE                                                                                                    |                                                                                   |                                                                                                    |                 |   |  |
|--------|----------------------------------------------------------------------------------------------------|-----------------------------------------------------------------------------------|----------------------------------------------------------------------------------------------------|-----------------|---|--|
| Proie  | ect                                                                                                    | TDD:OS4                                                                           | Nr. Test Case                                                                                                   | 6 TC-6          |   |  |
| Test   | Plan                                                                                                    | Adaugare articol(fara rol<br>asignat)                                             | TC - dependinte                                                                                                 | TC1             |   |  |
| Desc   | riere Test Case: TC-6 Adau                                                                                                    | ıgare articol (fara rol asigna                                                    | t)                                                                                                    |                 |   |  |
|        |                                                                                                    | SCURTA I                                                                          | DESCRIERE                                                                                                    |                 |   |  |
| Teste  | eaza functionalitatea adaugari                                                                                                    | ii unui articol in cazul in care r                                                | nu are roluri asignate in cadrul jurnalu                                                                        | llui            |   |  |
| INPUTS |                                                                                                    | OUTPUTS                                                                           |                                                                                                    | REZOLU<br>TIE   |   |  |
| 1.     | Suntem logat ca si utilizator<br>pentru jurnalul curent (confo                                                                                 | care nu are roluri asignate<br>orm TC2)                                           | In partea dreapta-sus avem un mesaj<br>username si meniul vertical<br>• Dashboard<br>• View Profile<br>• Logout | de intampinare  | V |  |
| 2.     | Se face click pe linkul « Da                                                                                                    | shboard »                                                                         | Nu exista in cadrul meniului din stan<br>« <b>Submission</b> »                                                  | ga optiunea     | V |  |
| 3.     | Se acceseaza manual linkul<br>articol in cadrul unui jurnal<br>de informatica aplicata<br><u>http://os4.transylvania4al</u><br><u>ssions</u> ) | catre pagina de adaugare<br>(ex. pt. Jurnalul Compania<br>l.com/index.php/1/submi | Mesaj de avertizare : The current role<br>access to this operation.                                             | e does not have | V |  |

| TEST CASE |                                                                |                                              |                                                                                                    |                                          |               |  |
|-----------|----------------------------------------------------------------|----------------------------------------------|----------------------------------------------------------------------------------------------------|------------------------------------------|---------------|--|
| Proie     | ect                                                            | TDD:OS4                                      | Nr. Test Case                                                                                                   | 6 TC-7                                   |               |  |
| Test      | Plan                                                           | Adaugare articol(cu rol<br>asignat)          | TC - dependinte                                                                                                 | ТС1, ТС4                                 |               |  |
| Desc      | riere Test Case: TC-7 Adau                                     | igare articol (utilizator cu cu              | ı rol asignat)                                                                                                  |                                          |               |  |
|           |                                                                | SCURTA I                                     | DESCRIERE                                                                                                    |                                          |               |  |
| Teste     | eaza functionalitatea adaugari                                 | ii unui articol in cadrul jurnalu            | ılui in cazul in care are roluri asignate                                                                       |                                          |               |  |
|           | INPUTS                                                         | ;                                            | OUTPUTS                                                                                                    |                                          | REZOLU<br>TIE |  |
| 1.        | Suntem logat ca si utilizator<br>pentru jurnalul curent (confo | care are roluri asignate<br>orm TC4, pct 10) | In partea dreapta-sus avem un mesaj<br>username si meniul vertical<br>• Dashboard<br>• View Profile<br>• Logout | de intampinare                           | V             |  |
| 2.        | Se face click pe linkul « Da                                   | shboard »                                    | Se deschide pagina de « <b>Submission</b><br>in cadrul primulu tab « My Queue » o<br><b>Submission</b> »        | a » , unde avem<br>optiunea « <b>New</b> | V             |  |

| 3. | Se acceseaza manual linkul catre pagina de adaugare<br>articol in cadrul unui jurnal (ex. pt. jurnalul <i>Compania</i><br><i>de informatica aplicata</i><br><u>http://os4.transylvania4all.com/index.php/1/submi</u><br><u>ssions</u> ) | Se deschide pagina de « <b>Submission</b> », unde avem<br>in cadrul primulu tab « My Queue » optiunea « <b>New</b><br><b>Submission</b> »                                                                                                    | $\checkmark$            |
|----|----------------------------------------------------------------------------------------------------|----------------------------------------------------------------------------------------------------|-------------------------|
| 4. | Se face click pe linkul <i>« New submission »</i>                                                                                                    | Se deschide sectiunea « Submit an Article » care<br>contine 5 pasi<br>In cadrul pasului 1 (Start) avem sectiunea<br>« Submission Requirements » unde trebuie bifate<br>5 campuri obligatorii de tip checkbox cu conditiile<br>cerute inainte de adaugare articol, sectiunea<br>« Comments for the editor » de tip editor de text<br>bogat si cea « Submit As » cu optiunile de tip buton<br>radio :<br>• Journal manager<br>• Journal editor<br>• Production editor<br>• Author<br>De asemenea mai exista un camp de tip checkbox<br>obligatoriu « Yes, I agree to have my data<br>collected and stored according to the privacy<br>statement » | ~                       |
| 5. | Se apasa butonul « <b>Save and continue</b> » fara a a bifa toate campurile obligatorii de tip checkbox                                                                                                    | Mesaj de eroare in dreptul fiecarui camp obligatoriu<br>nebifat « <b>This field is required</b> ». Nu se poate trece<br>la pasul 2                                                                                                    |                         |
| 6. | Se apasa butonul « <b>Save and continue</b> » cu bife la<br>toate campurile obligatorii de tip checkbox                                                                                                    | <ul> <li>Trecem la pas2 « Upload Submission ».</li> <li>Pentru campul obligatoriu « Article Component »<br/>exista o lista de optiuni : <ul> <li>Article text</li> <li>Research Instrument</li> <li>Research materials</li> <li>Research results</li> <li>Transcripts</li> <li>Data analysis</li> <li>Data set</li> <li>Source text</li> <li>Other</li> </ul> </li> </ul>                                                                                                    | $\checkmark$            |
| 7. | Se alege optiunea dorita, se upload-eaza fisierul dorit<br>si se apasa butonul « <b>Save and continue</b> »                                                                                                    | Trecem la pas3 « Enter Metadata ».<br>Avem un formular care contine campurile obligatorii<br>Title si Abstract, precum si cele optionale Prefix,<br>Subtitle, Additional Refinements Keyword.                                                                                                    | $\checkmark$            |
| 8. | Se apasa butonul « <b>Save and continue</b> » fara a completa toate campurile obligatorii.                                                                                                    | Mesaj de eroare in dreptul fiecarui camp obligatoriu<br>nebifat <b>« This field is required ».</b> Nu se poate trece<br>la pasul 4                                                                                                    |                         |
| 9  | Se apasa butonul « <b>Save and continue</b> » dupa ce avem<br>toate campurile obligatorii completate.                                                                                                    | Trecem la pas 4 « <b>Confirmation</b> »<br>Avem un mesaj de confirmare :<br>'Your submission has been uploaded and is<br>ready to be sent. You may go back to review<br>and adjust any of the information you have<br>entered before continuing. When you are ready,<br>click "Finish Submission".'                                                                                                    | $\checkmark$            |
| 10 | Dam click pe butonul « Finish Submission »                                                                                                    | Se afiseaza intr-o fereastra de tip modal<br>'Are you sure you wish to submit this article to the<br>journal ?'                                                                                                    | $\overline{\mathbf{A}}$ |

| 11 | Se apasa « <b>OK</b> » | Pas5 « Next steps »                                       |  |
|----|------------------------|-----------------------------------------------------------|--|
|    |                        | Mesaj de confirmare                                       |  |
|    |                        | Submission complete                                       |  |
|    |                        | Thank you for your interest in publishing withtitlul      |  |
|    |                        | jurnalului                                                |  |
|    |                        | What Happens Next? The journal has been                   |  |
|    |                        | notified about your submission and you've                 |  |
|    |                        | been emailed a confirmation for your                      |  |
|    |                        | records. Once the editor has reviewed the                 |  |
|    |                        | submission, they will contact you.'                       |  |
|    |                        | For now, you can:                                         |  |
|    |                        | Review this submission                                    |  |
|    |                        | Create a new submission                                   |  |
|    |                        | • Return to your dashboard                                |  |
|    |                        | ,                                                         |  |
|    |                        |                                                           |  |
|    |                        | -utilizatorul primeste un mail de confirmare de           |  |
|    |                        | urmatoarea forma                                          |  |
|    |                        | Mr. Paul Botis:                                           |  |
|    |                        | Thank you for submitting the manuscript, "Test cases      |  |
|    |                        | pentru sistemul OJS" to Compania de informatica aplicata. |  |
|    |                        | With the online journal management system that we are     |  |
|    |                        | using, you will be able to track its progress through the |  |
|    |                        | editorial process by logging in to the journal web site:  |  |
|    |                        | Submission URL:                                           |  |
|    |                        | http://os4.transvlvania4all.com/index.php/1/authorDashbo  |  |
|    |                        | ard/submission/5                                          |  |
|    |                        | Username: paulbo                                          |  |
|    |                        |                                                           |  |
|    |                        | If you have any questions, please contact me. Thank you   |  |
|    |                        | for considering this journal as a venue for your work.    |  |
|    |                        | SilviuPrinon                                              |  |
|    |                        | Silvia ipon                                               |  |
|    |                        | -depunerea apare in Tabloul de comanda al                 |  |
|    |                        | utilizatorului sectiunea <b>« Submissions/Mv</b>          |  |
|    |                        | Onene »                                                   |  |
|    |                        | Yucuc «                                                   |  |

|                                                                   | TEST CASE                                                                                                    |                                                                                          |                                                                                                    |                                    |               |
|-------------------------------------------------------------------|----------------------------------------------------------------------------------------------------|------------------------------------------------------------------------------------------|----------------------------------------------------------------------------------------------------|------------------------------------|---------------|
| Proie                                                             | ect                                                                                                    | TDD:OS4                                                                                  | Nr. Test Case                                                                                                    | 2 TC-8                             |               |
| Test Plan Discutii referitoare la articol depus                   |                                                                                                    | TC - dependinte                                                                          | TC1                                                                                                    |                                    |               |
| Descriere Test Case: TC-8 Discutii referitoare la articolul depus |                                                                                                    |                                                                                          |                                                                                                    |                                    |               |
|                                                                   |                                                                                                    | SCURTA                                                                                   | DESCRIERE                                                                                                    |                                    |               |
| Teste                                                             | eaza functionalitatea discutiilo                                                                                | or referioare la un articol dep                                                          | pus                                                                                                    |                                    |               |
| INPUTS OUTPUTS                                                    |                                                                                                    |                                                                                          |                                                                                                    |                                    | REZOLU<br>TIE |
| 1                                                                 | Suntem logat ca si utilizator<br>(conform TC2)                                                                  | care are drepturi de editor                                                              | In partea dreapta-sus avem un mesaj<br><b>username</b> si meniul vertical<br>• Dashboard<br>• View Profile<br>• Logout            | de intampinare                     | V             |
| 2                                                                 | Accesam Dashboard ->Subr<br>assigned si regasim articolul<br>selectam din dreapta (simbo<br><b>submission</b> » | nission→MyQueue ->My<br>depus in aceasta lista. Il<br>l ↓) si dan click pe <b>« View</b> | Se deschide pagina corespunzatoare depus                                                                                          | articolului                        |               |
| 3                                                                 | In sectiunea Review Discuss<br>"Comments for the editor"                                                        | sions dam click pe linkul                                                                | Se deschide o fereastra tip modal uno mesajele anterioare                                                                         | le sunt afisate                    |               |
| 4                                                                 | Se da click pe butonul « Ad                                                                                     | d Message »                                                                              | Se deschide un editor de text de tip b<br>poate adauga mesajul catre utilizator<br>articolul                                      | ogat in care se<br>ul care a depus |               |
| 5.                                                                | Se completeaza mesajul si se                                                                                    | e apasa butonul <b>« OK</b> »                                                            | Mesajul este adaugat in lista <b>Messag</b><br>Utilizatorul care a adaugat articolul<br>mesajul in lista lui de <b>Messages</b> . | es de la pasul 3<br>primeste       |               |

|       | TEST CASE                                                                                                 |                                                                                          |                                                                                                    |                                                                        |               |  |  |
|-------|----------------------------------------------------------------------------------------------------|------------------------------------------------------------------------------------------|----------------------------------------------------------------------------------------------------|------------------------------------------------------------------------|---------------|--|--|
| Proie | ect                                                                                                    | TDD:OS4                                                                                  | Nr. Test Case                                                                                                    | TC-9                                                                   |               |  |  |
| Test  | Plan                                                                                                    | Atribuirea unui recenzor                                                                 | TC - dependinte                                                                                                    | TC1                                                                    |               |  |  |
| Desci | riere Test Case: TC-9 Atribu                                                                              | irea unui recenzor                                                                       |                                                                                                    | 2                                                                      |               |  |  |
|       | SCURTA DESCRIERE                                                                                          |                                                                                          |                                                                                                    |                                                                        |               |  |  |
| Teste | aza functionalitatea atribuirii                                                                           | unui recenzor                                                                            |                                                                                                    |                                                                        |               |  |  |
|       | INPUTS                                                                                                    |                                                                                          | OUTPUTS                                                                                                    |                                                                        | REZOLU<br>TIE |  |  |
| 1     | Suntem logat ca si utilizator<br>« journal manager » (conform                                             | care are drepturi de<br>m TC2)                                                           | In partea dreapta-sus avem un mesaj<br>username si meniul vertical<br>Dashboard<br>View Profile<br>Logout                                                                         | de intampinare                                                         | V             |  |  |
| 2     | Accesam Dashboard ->Subn<br>assigned si regasim articolul<br>selectam din dreapta (simbo<br>submission »  | nission→MyQueue ->My<br>depus in aceasta lista. Il<br>l ↓) si dan click pe <b>« View</b> | Se deschide pagina corespunzatoare a depus                                                                                                    | articolului                                                            |               |  |  |
| 3     | In sectiunea <b>Reviewers</b> dam <b>reviewer</b> "                                                       | click pe linkul " <b>Add</b>                                                             | Se deschide o fereastra tip modal und<br>lista cu utilizatorii care au asignat rol<br>pentru articolul depus . Utilizatorul se<br>direct din lista sau prin campul de Se          | le este afisata o<br>ul de reviewer<br>e poate selecta<br>earch        |               |  |  |
| 4     | Se selecteaza Utilizatorul do<br><b>« Select Reviewer »</b><br>(utilizator <i>Paul3 Reviewer</i> in cazul | rit si se apasa butonul<br>nostru)                                                       | Se deschide un editor de text de tip be<br>poate adauga mesajul catre utilizatore<br>recenzia. In mod implicit exista déjà<br>va aparea in corup mailului. Acest for<br>modifica. | ogat in care se<br>ul care va face<br>un format carea<br>rmat se poate | V             |  |  |
| 5.    | Se completeaza mesajul (dac<br>tipul de revizuire (double-bl:<br>apasa butonul <b>« Add review</b>        | ca este cazul), se selecteaza<br>ind ; blind, open) si se<br>rer »                       | Primim o notificare ca mesajul a fost<br>recenzor.<br>Statusul articolului se modifica in « <b>F</b><br><b>Awaiting responses from reviewers</b>                                  | trimis catre<br>Round2 status                                          | V             |  |  |

|       | TEST CASE                                                                                                    |                                                                                                    |                                                                                                    |                                                                      |              |  |
|-------|----------------------------------------------------------------------------------------------------|----------------------------------------------------------------------------------------------------|----------------------------------------------------------------------------------------------------|----------------------------------------------------------------------|--------------|--|
| Proie | ect                                                                                                    | TDD:OS4                                                                                                    | Nr. Test Case                                                                                                    | TC-10                                                                |              |  |
| Test  | Plan                                                                                                    | Recenzia unui articol                                                                                                    | TC - dependinte                                                                                                    | TC1, TC9                                                             |              |  |
| Desc  | riere Test Case: TC-10 Rece                                                                                                    | nzia unui articol                                                                                                    | I                                                                                                    |                                                                      |              |  |
|       |                                                                                                    | SCURTA                                                                                                    | DESCRIERE                                                                                                    |                                                                      |              |  |
| Teste | eaza functionalitatea recenzie                                                                                                    | i unui recenzor                                                                                                    |                                                                                                    |                                                                      |              |  |
|       | INPUTS                                                                                                    |                                                                                                    | OUTPUTS                                                                                                    |                                                                      | REZOLU       |  |
|       |                                                                                                    |                                                                                                    |                                                                                                    |                                                                      | TIE          |  |
| 1     | Suntem logat ca si utilizator<br>« <b>Reviewer</b> » (conform TC2                                                                                                    | care are drepturi de<br>?)                                                                                                    | In partea dreapta-sus avem un mesaj<br><b>username</b> si meniul vertical<br>• Dashboard<br>• View Profile<br>• Logout                                                                                                    | de intampinare                                                       | $\checkmark$ |  |
| 2     | Accesam Dashboard ->Subr<br>assigned si regasim articolul<br>recenzia . Apar , de asemene<br>trebuie sa trimitem raspunsu<br><b>due</b> » si « <b>Revue due</b> » ). Il<br>click pe <b>articol.</b> | nission→MyQueue ->My<br>pentru care trebuie facuta<br>ea, datele pana la care<br>l/revizuirea (« <b>Response</b><br>selectam din lista si dam | Se deschide pagina corespunzatoare p<br>revizuirea articolului depus.<br>-Sunt prezentate titlul articolului, abs<br>recenziei si este atasat fiserele recenz<br>asemenea sunt prezentate datele stabi<br>raspuns/revizuire.                                                                                                    | pentru<br>tract, tipul<br>ate. De<br>lite pt.                        | V            |  |
| 3     | Alegem optiunea <b>"Decline r</b>                                                                                                    | eview request"                                                                                                    | Se deschide o fereastra tip modal und<br>un text preformatat: "Editors:<br>I am afraid that at this time I am unable<br>submission, "Articol1," for Compania de i<br>aplicata. Thank you for thinking of me, au<br>feel free to call on me."<br>Utilizatorul poate edita acest text.                                                                                                    | e este afisata<br>to review the<br>informatica<br>nd another time    | V            |  |
| 4     | Se apasa butonul <b>« Decline</b> a cadrul ferestrei modal.                                                                                                    | review request » din                                                                                                    | Se trimite un mail de refuz al reviziei<br>utilizatorul care a solicitat revizia ( <i>Pa</i><br><i>nostru</i> ). Nu se trece la pasul urmator                                                                                                    | catre<br>uul2 in cazul                                               | V            |  |
| 5.    | Alegem optiunea "Accept r<br>to Step2" fara a bifa optiun<br>Yes, I agree to have my day<br>according to the privacy sta                                                                            | eview request, Continue<br>ea "This field is required.<br>ta collected and stored<br>atement."                                                | Mesaj de avertizare <b>« This field is re</b><br>trece la pasul urmator                                                                                                    | quired ». Nu se                                                      |              |  |
| 6.    | Alegem optiunea "Accept r<br>to Step2" cu bifa pt. optiun<br>Yes, I agree to have my da<br>according to the privacy sta                                                                             | eview request, Continue<br>ea "This field is required.<br>ta collected and stored<br>atement."                                                | Se trece la pasul « <b>2. Guidelines »</b><br>Aici sunt afisate eventualele instructi<br>date la nivel de jurnal.                                                                                                    | uni pe revizuire                                                     |              |  |
| 7     | Se apasa butonul « <b>Continu</b>                                                                                                    | e to Step #3 »                                                                                                    | Se trece la pasul « <b>3. Download and</b><br>In cadrul pasului se completeaza 2 ca<br>text cu revizii pentru 1. Autor si edite<br>pentru editor.<br>Se poate upload-a un fisier relevant p<br>si se alege una din optiunile de mai jo<br>recomandare :<br>• Accept submission<br>• Revisions required<br>• Resubmit for reviews<br>• Resubmit elsewhere<br>• Decline submission<br>• See comments | review »<br>mpuri de tip<br>or 2.Doar<br>entru revizuire<br>os ca si |              |  |
| 8.    | Se alege pt. Recommandation submission » si se apasa but                                                                                                    | on optiunea <b>«Accept</b><br>tonul <b>« Submit review »</b>                                                                                  | E deschide o fereastra tip modal de co<br>« Are you sure you want to submit this re                                                                                                    | onfirmare<br>view ? »                                                | V            |  |

| 9. | Se apasa butonul « Yes » | Se trece la pasul « 4 Completion »                          |  |
|----|--------------------------|-------------------------------------------------------------|--|
|    |                          | Avem un mesaj de confirmare                                 |  |
|    |                          | 'Review submitted. Thank you for completing the review of   |  |
|    |                          | this submission. Your review has been submitted             |  |
|    |                          | successfully. We appreciate your contribution to the        |  |
|    |                          | quality of the work that we publish; the editor may contact |  |
|    |                          | you again for more information if needed.'                  |  |
|    |                          | Aplicatia trimite un mail de informare catre                |  |
|    |                          | managerul de jurnal si catre autorul articolului.           |  |

|       | TEST CASE                                                                                                    |                                  |                                                                                                    |                                                                                                |               |  |  |
|-------|----------------------------------------------------------------------------------------------------|----------------------------------|----------------------------------------------------------------------------------------------------|------------------------------------------------------------------------------------------------|---------------|--|--|
| Proie | ct                                                                                                    | TDD:OS4                          | Nr. Test Case                                                                                                    | TC-11                                                                                          |               |  |  |
| Test  | Test Plan     Raspunsul la recenziile       unui articol                                                                                                    |                                  | TC - dependinte                                                                                                    | ТС1, ТС9, ТС10                                                                                 |               |  |  |
| Desci | riere Test Case: TC-11 Ras                                                                                                    | punsul la recenziile unui ar     | ticol                                                                                                    |                                                                                                |               |  |  |
|       |                                                                                                    | SCURTA                           | DESCRIERE                                                                                                    |                                                                                                |               |  |  |
| Teste | aza functionalitatea raspunsi                                                                                                    | ului la recenziile unui articol  |                                                                                                    |                                                                                                |               |  |  |
|       | INPUTS                                                                                                    | 5                                | OUTPUTS                                                                                                    |                                                                                                | REZOLU<br>TIE |  |  |
| 1     | Suntem logat ca si utilizator<br>« <b>Journal manager</b> » (confo<br><i>paulbo</i>                                                                                                    | care are drepturi de<br>orm TC2) | In partea dreapta-sus avem un mesaj<br><b>username</b> si meniul vertical<br>• Dashboard<br>• View Profile<br>• Logout                                                                                                    | de intampinare                                                                                 | $\checkmark$  |  |  |
| 2     | 2 Accesam Dashboard ->Submission→MyQueue ->My<br>assigned si regasim articolul pentru care s-a/s-au facut<br>recenzia/recenziile (cu mentiunea 'New reviews have<br>been submitted' . Il selectam din lista si dam click pe<br>articol. Se deschide pagina corespunzatoare pentru<br>revizuirea articolului depus (tab Review/Round2)<br>-In cadrul sectiunii « Reviewers » avem o lista cu<br>toti revizorii care au analizat articolul, statusul<br>revizuirii, tipul revizuirii, si butonul « Read<br>review » |                                  | V                                                                                                    |                                                                                                |               |  |  |
| 3     | Dam click pe butonul " <b>Rea</b>                                                                                                    | d review"                        | Se deschide o pagina de tip modal ur<br>detaliile revizuirii(data, recomandare<br>comentariile acestuia adresate autoru<br>revizorului, respectiv doar editorului<br>revizie atasate). Managerul de jurnal<br>a modifica recomandarea revizorului<br>un rating revizorului.<br>Valorile pt "Recommendation" sunt:<br>• Accept Submission<br>• Revisions required<br>• Resubmit for review<br>• Resubmit elsewhere<br>• Decline submission<br>• See comments | nde regasim<br>ea revizorului,<br>lui si<br>, fiserele de<br>are optiunea de<br>si de a acorda | V             |  |  |

| 4   | Alegem din lista pt « <b>Recommendation</b> » optiunea<br>« <b>Revisions required</b> » si apasam butonul<br>« <b>Confirm</b> »  | Se deschide pagina corespunzatoare pentru<br>revizuirea articolului depus (tab <b>Review/Round2</b> ).<br>Status-ul articolului este ' <i>Complete/Recommandation</i> :<br><i>revisions required</i> ,                                                                                                    |              |
|-----|----------------------------------------------------------------------------------------------------|----------------------------------------------------------------------------------------------------|--------------|
| 5.  | Apasam butonul ' <b>Request revisions'</b> din sectiunea din<br>partea dreapta a ecranului                                       | Se deschide pagina de tip modal <b>« Request</b><br><b>Revisions</b> ». Exista optiunea de a cere o noua serie<br>de revizii precum si aceea de a trimite un email catre<br>autorul articolului prin care i se instiinteaza<br>notificarea 'Request revisions' si se pot adauga<br>review-urile la corpul emailului. Se poate atasa un<br>fisier suplimentar (ex. comentarii asupra articolului<br>direct pe articol) | V            |
| 6.  | Se apasa butonul « <b>Record editorial Decission</b> »                                                                           | Se trimite email catre autorul articolului. Acesta va<br>primi o instiintare in ' <b>Tasks</b> '<br>Se modifica statusul articolului in ' <i>Revisions have</i><br><i>been requested</i> '.                                                                                                    |              |
| 7.  | Autorul articolului incarca un fisier revizuit al articolului (cf. TC 7)                                                         | Se modifica statusul articolului in ' <i>Revisions have been submitted</i> '.                                                                                                    |              |
| 8.  | Alegem din lista pt « <b>Recommendation</b> » optiunea<br>« <b>Resubmit for review</b> » si apasam butonul<br>« <b>Confirm</b> » | Se deschide pagina corespunzatoare pentru<br>revizuirea articolului depus (tab <b>Review/Round2</b> ).<br>Status-ul articolului este ' <i>Complete/Recommandation</i> :<br><i>Resubmit for Review</i> ,                                                                                                    |              |
| 9.  | Alegem din lista pt « <b>Recommendation</b> » optiunea<br>« <b>Resubmit elsewhere</b> si apasam butonul « <b>Confirm</b> »       | Se deschide pagina corespunzatoare pentru<br>revizuirea articolului depus (tab <b>Review/Round2</b> ).<br>Status-ul articolului este ' <i>Complete/Recommandation</i> :<br><i>Resubmit elsewhere</i> ,                                                                                                    | $\checkmark$ |
| 10. | Alegem din lista pt « <b>Recommendation</b> » optiunea<br>« <b>See comments</b> » si apasam butonul « <b>Confirm</b> »           | Se deschide pagina corespunzatoare pentru<br>revizuirea articolului depus (tab <b>Review/Round2</b> ).<br>Status-ul articolului este ' <i>Complete/Recommandation</i> :<br><i>see comments</i> ,                                                                                                    | V            |
| 11. | Alegem din lista pt « <b>Recommendation</b> » optiunea<br>« <b>Decline Submission</b> » si apasam butonul<br>« <b>Confirm</b> »  | Se deschide pagina corespunzatoare pentru<br>revizuirea articolului depus (tab <b>Review/Round2</b> ).<br>Status-ul articolului este ' <i>Complete/Recommandation</i> :<br><i>decline submissions</i> ,                                                                                                    | $\checkmark$ |
| 12. | Apasam butonul ' <b>Decline Submission '</b> din sectiunea<br>din partea dreapta a ecranului                                     | Se deschide pagina de tip modal <b>«Decline</b><br><b>Submission</b> ». Se trimite un email catre autorul<br>articolului prin care i se instiinteaza notificarea<br>'Decline si se pot adauga review-urile la corpul<br>emailului. Se poate atasa un fisier suplimentar (ex.<br>comentarii asupra articolului direct pe articol)                                                                                      |              |
| 13. | Se apasa butonul « <b>Record editorial Decission</b> »                                                                           | Se trimite email catre autorul articolului. Acesta va<br>primi o instiintare in ' <b>Tasks</b> '<br>Se modifica statusul articolului in ' <i>Submission</i><br><i>declined</i> '.                                                                                                    |              |
| 14. | Alegem din lista pt « <b>Recommendation</b> » optiunea<br>«Accept Submission» si apasam butonul « Confirm »                      | Se deschide pagina corespunzatoare pentru<br>revizuirea articolului depus (tab <b>Review/Round2</b> ).<br>Status-ul articolului este ' <i>Complete/Recommandation</i> :<br><i>Accept Submissions</i> ,                                                                                                    | V            |
| 15. | Apasam butonul ' <b>Accept Submission</b> ' din sectiunea<br>din partea dreapta a ecranului                                      | Se deschide pagina de tip modal <b>«Accept</b><br><b>Submission</b> ». Se trimite un email catre autorul<br>articolului prin care i se instiinteaza notificarea<br>'Accept Submission' si se pot adauga review-urile la<br>corpul emailului. Se poate atasa un fisier suplimentar<br>(ex. comentarii asupra articolului direct pe articol)                                                                            | √            |
| 16. | Se apasa butonul « <b>Next : Select Files for</b><br><b>Copyediting</b> »                                                        | Se deschide o pagina tip modal din care se poate<br>selecta fiserul care va fi redirectionat catre etapa de<br>Copyediting                                                                                                    |              |
| 17. | Se bifeaza fiserul de revizie dorit si se apasa butonul<br>« <b>Record Editorial decision</b> »                                  | Se trece in faza de <b>« Copyediting ».</b><br>Notificare « Assign a copyeditor using the assign link in<br>Participants list. »                                                                                                    |              |

|       | TEST CASE                                                                                                    |                                                                                                    |                                                                                                    |                                                                         |               |  |  |
|-------|----------------------------------------------------------------------------------------------------|----------------------------------------------------------------------------------------------------|----------------------------------------------------------------------------------------------------|-------------------------------------------------------------------------|---------------|--|--|
| Proie | ect                                                                                                    | TDD:OS4                                                                                                    | Nr. Test Case                                                                                                    | TC-12                                                                   |               |  |  |
| Test  | Plan                                                                                                    | Copyediting                                                                                                    | TC - dependinte                                                                                                    | ТС1, ТС9, ТС10,                                                         | TC11          |  |  |
| Desc  | riere Test Case: TC-12 Cop                                                                                                    | yediting                                                                                                    |                                                                                                    | ,                                                                       |               |  |  |
|       |                                                                                                    | SCURTA                                                                                                    | DESCRIERE                                                                                                    |                                                                         |               |  |  |
| Teste | eaza functionalitatea fazei de                                                                                                    | copyediting                                                                                                    |                                                                                                    |                                                                         |               |  |  |
|       | INPUTS                                                                                                    |                                                                                                    | OUTPUTS                                                                                                    |                                                                         | REZOLU<br>TIE |  |  |
| 1     | Suntem logat ca si utilizator<br>« <b>Section editor/Journal m</b><br><i>paulbo</i>                                                                                                 | care are drepturi de<br>tanager» (conform TC11)                                                                                                    | In partea dreapta-sus avem un mesaj<br>username si meniul vertical<br>Dashboard<br>View Profile<br>Logout                                                                                                    | de intampinare                                                          | V             |  |  |
| 2     | Accesam Dashboard ->Subr<br>assigned si regasim articolul<br>selectam din lista si dam clic                                                                                         | bmission→MyQueue ->My<br>lul care a fost transmis. Il<br>Hick pe <b>articol.</b><br>Se deschide pagina corespunzatoare pentru<br>revizuirea articolului depus (tab <b>Copyediting</b> ) cu<br>urmatoarea notificare ' <i>Assign a copyeditor using the</i><br><i>Assign link in the Participants list.</i> '<br>-In cadrul sectiunii <b>« Participants »</b> avem o lista cu<br>toti editorul si autorul articolului si butonul<br><b>« Assign »</b> |                                                                                                    | $\checkmark$                                                            |               |  |  |
| 3     | Dam click pe butonul "Assi                                                                                                    | gn"                                                                                                    | Se deschide pagina de tip modal "As<br><b>Participant</b> " unde la sectiunea 'Loca<br>o lista de selectie cu uramtoarele valo<br>Journal editor<br>Production editor<br>Section editor<br>Guest editor<br>Marketing and sales coordin<br>Copyeditor<br>Author<br>Translator | s <b>ign</b><br>ate a user' avem<br>ori:<br>ator                        | V             |  |  |
| 4     | Alegem din lista pt « Locat<br>editor » si apasam butonul «                                                                                                    | te a user » optiunea « Copy<br>« Search »                                                                                                    | Se afiseaza o lista cu utilizatorii care profil rolul de copyeditor                                                                                                    | au setat in                                                             |               |  |  |
| 5.    | Selectam un utilizator din lis<br>din lista de selectie « Choos<br>use, or fill out the form bel<br>'Copyediting request', modi<br>predefini din corpul de tip te<br>butonul « OK » | sta de copyeditori, selectam<br>e a predefined message to<br>low » valoarea 1<br>ficam daca e cazul textul<br>ext « Message » si apasam                                                                                                    | Se trimite un mail catre utilizatorul al<br>copyeditor (cu titlul You have been asi<br>copyedits for nume articol si corpul ma<br>anterior).<br>Se modifica starea articolului :<br>Notification 'Awaiting Copyedits.' + 'Co<br>request' in sectiunea Copyediting Disc       | les ca si<br>ked to review<br>ilului din pasul<br>pyediting<br>cussions | V             |  |  |
| 6.    | Ne logam ca si utilizatorul a pas. 5).                                                                                                    | signat ca si <b>copyeditor</b> (cf                                                                                                    | Avem un nou Task «You have been as copyedits for nume articol »                                                                                                    | ked to review                                                           |               |  |  |
| 7.    | Dam click pe linkul asignat                                                                                                    | noului task                                                                                                    | Se deschide pagina de « <b>Copyediting</b><br>sectiunile Draft files (unde este adus<br>curent), <b>Copyediting discussions</b> (ur<br>discutiile intre autorul articolului si co<br><b>Copyedited</b>                                                                       | g» cu<br>articolul<br>nde apar<br>opyeditor) si                         | V             |  |  |
| 8.    | Dam click pe « Copyediting sectionii Copyediting Discu                                                                                                    | g <b>request</b> » din cadrul<br>ussions                                                                                                    | Se deschide pagina de tip modal « Co<br>Request » cu textul definit la pct 5.                                                                                                    | pyediting                                                               | N             |  |  |

| 9.  | Dam click pe "Add message", adaugam un mesaj,<br>incarcam un fisier cu observatiile avute si dam click pe<br>"Ok"                                      | Se actualizeaza campul « Last reply » din sectiunea<br>Copyediting Discussion.<br>Se trimite un mail catre <b>section editor</b> cu ultima<br>discutie                                                                 |              |
|-----|----------------------------------------------------------------------------------------------------|----------------------------------------------------------------------------------------------------|--------------|
| 10. | Dupa finalizarea discutiilor intre autor, copyeditor si section editor, se acceseaza sectiunea "Copyeditor", se da click pe <b>Upload/Select Files</b> | Apare o lista cu variantele de fisiere din fluxul de<br>lucru de la pasii anteriori                                                                                                    |              |
| 11. | Se bifeaza varianta dorita si se da click pe butonul<br>'Upload File'                                                                                  | Se actualizeaza sectiunea « Copyedited » cu fisierul incarcat anterior                                                                                                    | $\checkmark$ |
| 12. | Se anunta (prin lista de discutii) Section editorul ca operatiunea a fost incheiata                                                                    | Utilizatorul cu rol de <b>Section editor</b> primeste mail de instiintare.                                                                                                    |              |
| 13. | Ne logam ca si utilizator care are drepturi de « <b>Section</b><br>editor/Journal manager» (conform TC2)<br><i>paulbo</i>                              | Avem in lista de Task ultimele discutii referitoare la operatie.                                                                                                    | V            |
| 14. | Se da click pe butonul « Send to production » din<br>partea dreapta                                                                                    | Se deschide pagina de tip modal <b>« Send to</b><br><b>Production »</b> cu textul predefinit <i>'The editing of your</i><br><i>submission, "Articol," is complete. We are now sending it</i><br><i>to production.'</i> |              |
| 15. | Se da click pe <b>butonul « Next : select Files for</b><br><b>production »</b>                                                                         | Se deschide o fereastra modal unde avem variantele<br>de <b>Draft Files</b> cat si cea <b>Copyedited</b> pt. articolul<br>curent. Varianta copyedited esteselectata in mod<br>implicit.                                |              |
| 16. | Se da click pe <b>butonul « Record editorial Decision</b> »                                                                                            | Se trece in faza de <b>« Production ».</b><br>Notificare « Assign a user to create galleys using the<br>assign link in Participants list. »<br>Se trimite mail de instiintare catre autor                              | V            |

|                      | TEST CASE                                                                                          |                                                 |                                                                                                    |                                                                                         |               |  |  |
|----------------------|----------------------------------------------------------------------------------------------------|-------------------------------------------------|----------------------------------------------------------------------------------------------------|-----------------------------------------------------------------------------------------|---------------|--|--|
| Proie                | ect                                                                                                | TDD:OS4                                         | Nr. Test Case                                                                                                    | TC-13                                                                                   |               |  |  |
| Test Plan Production |                                                                                                    | TC - dependinte                                 | TC1, TC9, TC10, TC11,<br>TC12                                                                                                    |                                                                                         |               |  |  |
| Desc                 | riere Test Case: TC-13                                                                             |                                                 |                                                                                                    | -                                                                                       |               |  |  |
|                      |                                                                                                    | SCURTA                                          | DESCRIERE                                                                                                    |                                                                                         |               |  |  |
| Teste                | Testeaza functionalitatea fazei de productie                                                       |                                                 |                                                                                                    |                                                                                         |               |  |  |
|                      | INPUTS                                                                                             |                                                 | OUTPUTS                                                                                                    |                                                                                         | REZOLU<br>TIE |  |  |
| 1                    | Suntem logat ca si utilizator<br>« Section editor/Journal m<br>paulbo                              | care are drepturi de<br>anager» (conform TC12)  | In partea dreapta-sus avem un mesaj<br><b>username</b> si meniul vertical<br>• Dashboard<br>• View Profile<br>• Logout                                                                                                    | de intampinare                                                                          | $\checkmark$  |  |  |
| 2                    | Accesam Dashboard ->Subr<br>assigned si regasim articolul<br>lista si dam click pe <b>articol.</b> | nission→MyQueue ->My<br>curent. Il selectam din | Se deschide pagina corespunzatoare p<br>depus (tab <b>Production</b> ) cu urmatoare<br>'Assign a user to create galleys using the<br>Participants list. '<br>-In cadrul sectiunii <b>« Participants »</b><br>toti editorul si autorul articolului si b<br><b>« Assign »</b> . | pentru articolul<br>ea notificare<br><i>assign link in</i><br>avem o lista cu<br>utonul | $\checkmark$  |  |  |

| 3   | Dam click pe butonul <b>"Assign"</b>                                                                                                    | Se deschide pagina de tip modal "Assign<br>Participant" unde la sectiunea 'Locate a user' avem<br>o lista de selectie cu uramtoarele valori:<br>• Journal editor<br>• Production editor<br>• Section editor<br>• Guest editor<br>• Marketing and sales coordinator<br>• Copyeditor<br>• Author<br>• Translator | V            |
|-----|----------------------------------------------------------------------------------------------------|----------------------------------------------------------------------------------------------------|--------------|
| 4   | Alegem din lista pt « <b>Locate a user</b> » optiunea<br>« <b>Layout editor</b> » si apasam butonul « <b>Search</b> »                                                                                                    | Se afiseaza o lista cu utilizatorii care au setat in profil rolul de copyeditor                                                                                                    | $\checkmark$ |
| 5.  | Selectam un utilizator din lista de copyeditori, selectam<br>din lista de selectie <b>« Choose a predefined message to<br/>use, or fill out the form below »</b> valoarea <b>'Request</b><br><b>Galleys'</b> , modificam,daca e cazul, textul predefinit din<br>corpul de tip text « Message » si apasam butonul<br><b>« OK »</b> | Se trimite un mail catre utilizatorul ales ca si Layout<br>editor. Se modifica starea articolului :<br><i>Notification 'Awaiting Galleys'</i> + <i>'Request Galleys' in</i><br><i>sectiunea</i> Production Discussions                                                                                         | V            |
| 6.  | Ne logam ca si utilizatorul asignat ca si <b>Layout editor</b> (cf pas. 5).                                                                                                    | Avem un nou Task «You have been asked to review layouts for nume articol »                                                                                                    |              |
| 7.  | Dam click pe linkul asignat noului task                                                                                                    | Se deschide pagina de « <b>Production</b> » cu sectiunile<br><b>Production Ready files</b> (unde este adus articolul<br>curent), <b>Production discussions</b> (unde apar<br>discutiile intre autorul articolului, journal editor si<br>layput editor) si <b>Galleys</b>                                       |              |
| 8.  | Dam click pe « <b>Request Galleys</b> » din cadrul sectiunii<br><b>Production Discussions</b>                                                                                                    | Se deschide pagina de tip modal « Request Galleys» cu textul definit la pct 5.                                                                                                    | $\checkmark$ |
| 9.  | Dam click pe <b>"Add message",</b> adaugam un mesaj,<br>incarcam, daca e cazul, un fisier cu observatiile avute<br>si dam click pe <b>"Ok"</b>                                                                                                    | Se actualizeaza campul « <b>Last reply</b> » din sectiunea<br>Production Discussion.<br>Se trimite un mail catre <b>Layout editor</b> cu ultima<br>discutie                                                                                                    |              |
| 10. | Dupa finalizarea discutiilor intre autor, Layout editor si section editor, se acceseaza sectiunea "Galleys", se da click pe Add galley                                                                                                    | Se deschide o fereastra modal « <b>Create New</b><br><b>Galley</b> », care contine campul <b>Galley Label</b> ,<br>campul de selectie <b>Language</b>                                                                                                    |              |
| 11. | Se completeaza PDF in campul <b>Galley Label</b> , se alege<br>English si da click pe butonul « <b>Save</b> »                                                                                                    | Se deschide o fereastra modal « <b>Upload a File</b><br><b>Ready for Publication</b> », care contine campul de<br>selectie obligatoriu <b>Article Component</b> care are<br>urmatoarele valori<br>• Article text ; Research Instrument, etc                                                                    | $\checkmark$ |
| 12. | Se anunta (prin lista de discutii) Section editorul ca operatiunea a fost incheiata                                                                                                    | Utilizatorul cu rol de <b>Section editor</b> primeste mail de instiintare.                                                                                                    |              |
| 13. | Ne logam ca si utilizator care are drepturi de « <b>Section</b><br>editor/Journal manager» (conform TC2)<br><i>paulbo</i>                                                                                                    | Avem in lista de Task ultimele discutii referitoare la operatie.                                                                                                    | √            |
| 14. | Se da click pe butonul « Send to production » din<br>partea dreapta                                                                                                    | Se deschide pagina de tip modal <b>« Send to</b><br><b>Production »</b> cu textul predefinit <i>'The editing of your</i><br><i>submission, "Articol," is complete. We are now sending it</i><br><i>to production.'</i>                                                                                         | $\checkmark$ |
| 15. | Se da click pe <b>butonul</b> « <b>Next : select Files for</b><br><b>production</b> »                                                                                                    | Se deschide o fereastra modal unde avem variantele<br>de <b>Draft Files</b> cat si cea <b>Copyedited</b> pt. articolul<br>curent. Varianta copyedited esteselectata in mod<br>implicit.                                                                                                    | $\checkmark$ |

| 16. | Se da click pe butonul « Record editorial Decision» | Se trece in faza de « <b>Production</b> ».             |  |
|-----|-----------------------------------------------------|--------------------------------------------------------|--|
|     |                                                     | Notificare « Assign a user to create galleys using the |  |
|     |                                                     | assign link in Participants list. »                    |  |
|     |                                                     | Se trimite mail de instiintare catre autor             |  |

Videos:

OJS 3.0 Overview by K stranack

https://www.youtube.com/watch?v=nrKNEdYCBrY

Editorial Workflow in OJS3 by PublicKnowledgeProject (submission, review, copyediting, production) +roles (author, reviewer, etc)

https://www.youtube.com/playlist?list=PLg358gdRUrDX6lCgW1lVdUUPQBqRrFFBs